## 德胜少年宫校务通系统

## 学员操作手册(手机版)

一、 关注德胜少年宫微信公众号点击"在线报名"里"课程报名"或识别二维

码

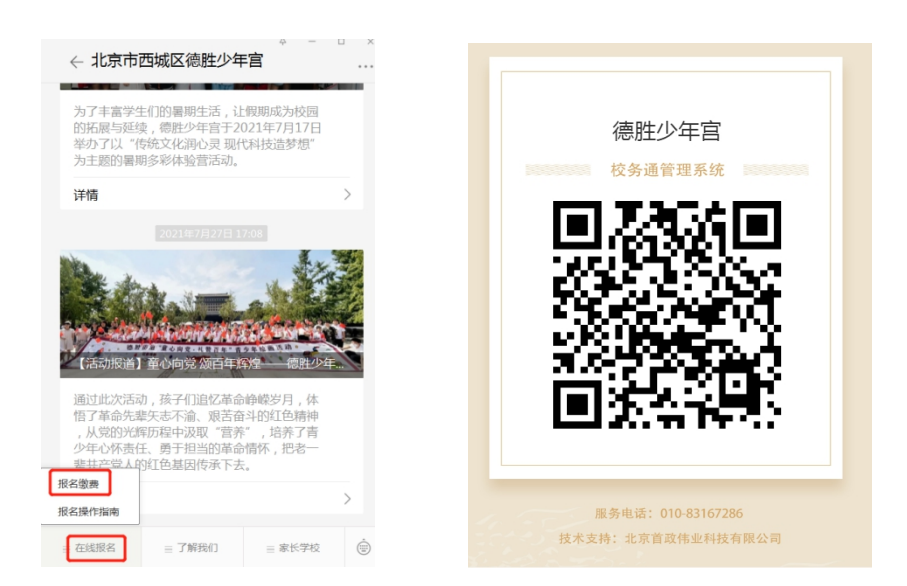

二、 进入系统首页;点击<mark>注册</mark>,进入注册页面,按提示填写内容后点<mark>注册</mark>按钮 (注老生选报新班可直接进行选课)

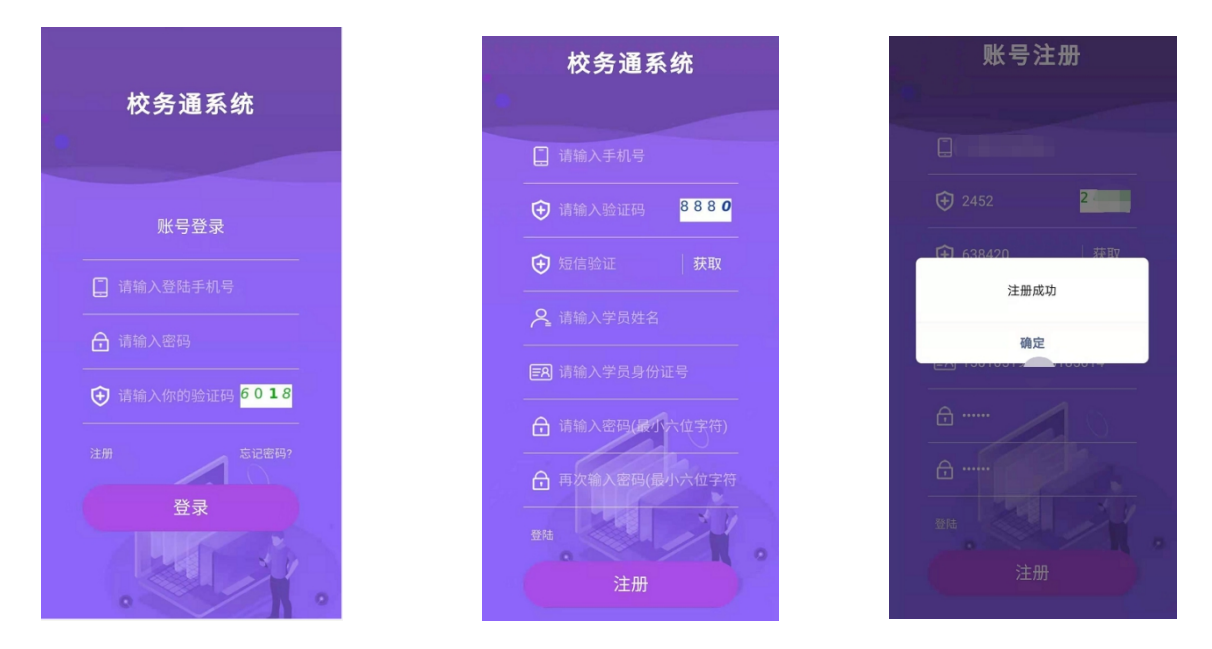

注: 注册成功后, 提示"注册成功"。确认后返回登陆。

#### 三、 完善个人信息 (信息不完善不能选课)

登陆系统,点击"个人中心",显示个人中心页面,点击页面中的 <sup><sup>1</sup></sup>进 行完善个人信息。确认无误后提交。

| く 选课系统 000      | 〈 个人中心 。。。                   | 〈 个人中心 ••••                             |
|-----------------|------------------------------|-----------------------------------------|
| 2020~2021学年第二学期 |                              | 片                                       |
|                 | <b>510-11-11</b><br>(1) 个人资料 | 学 籍 选择文件 1628580782308.jpg<br>卡         |
| 进选择专业           | 姓 4                          | 😳 联系方式) 🛛 🖸                             |
|                 | 性别男                          | 联系人一,                                   |
| 个人信息尚未完善,请先提交个人 | 民族汉                          | 联系电话 +5                                 |
| 16.2            | 出生日期 1 3                     | 联系人二                                    |
| 确定              | 身份证号码                        | 联系电话                                    |
|                 | 学校北京                         |                                         |
|                 | 年 级 一年级 ・                    | <u>梁</u> 联系地址                           |
|                 | 头 选择文件 1628580762076.jpg     | 家庭地址 西城区                                |
|                 | 像                            | 户籍所在地 外地                                |
|                 | 户口本照 选择文件 1628580773827.jpg  |                                         |
|                 | 71<br>选择文件 1628580782308 inc | 提交                                      |
|                 | 学 雅 赵珠文叶 1020300/02300.jpg   |                                         |
|                 |                              | □ □ ○ □ □ □ □ □ □ □ □ □ □ □ □ □ □ □ □ □ |

注: 1. 上传学员本人身份证(学员本人户口页)。

2. 上传《北京市中小学学生卡》,新一年级上传入学通知书。

3. 请如实按要求填写资料,注册资料审核不通过者将无法进行选课。

- 四、 选课
  - 1. 点击"选课"按照需求进行选课(每人限报两个小组课程)。

| く 选课系统                  | 000 | <        | 选课系统                                       | 000        | <  | 选课系统                                  | 000       |  |
|-------------------------|-----|----------|--------------------------------------------|------------|----|---------------------------------------|-----------|--|
| 小组名称:                   | ~   | 一年级,二年   | 一年级,二年级,三年级,四年级,五年级,六年级,初一,初二,初三,<br>高中,其它 |            |    | 2020~2021学年第二学期                       |           |  |
| 音乐剧团                    |     | 星期       |                                            | ×          |    | <b>书法</b><br>时间: 尼期= 09               | 待提交       |  |
| 年 级:                    | ~   |          |                                            |            |    | 2 石利 👌                                |           |  |
| 一年级,二年级,三年级,四年级,五年级,六年级 |     | 7        |                                            | ~          |    |                                       |           |  |
| 星 期:                    | ~   | B        | 选成功,请在30分钟内)<br>交!                         | <b>进行提</b> |    | 武择专业                                  |           |  |
| 活动时间:                   | ~   |          | 确定                                         | _          |    |                                       |           |  |
| 教 室:                    |     | 教室       | : 书法教室                                     |            |    | es the 🗴                              |           |  |
| 学习内容:                   |     | 学习内容     | : 中级班                                      |            |    |                                       |           |  |
| 周 数:                    |     | 周数       | : 13                                       |            |    |                                       |           |  |
| 费 用:                    |     | 费用       | : 1200                                     |            |    |                                       |           |  |
| 保存                      |     |          | 保存                                         | 6          |    |                                       |           |  |
| ■ 合 欠<br>5点 約25日 ↑AP6   | 88  | <b>B</b> |                                            | 88         | 38 | 日<br>(1111日日)<br>(1111日日)<br>(1111日日) | 88<br>100 |  |

提交完成后,在"工作台"的"订单"里显示已选课的状态为"待审核"。

### 五、在线缴费

点击"工作台"的"订单"中的"在线支付",进行支付。

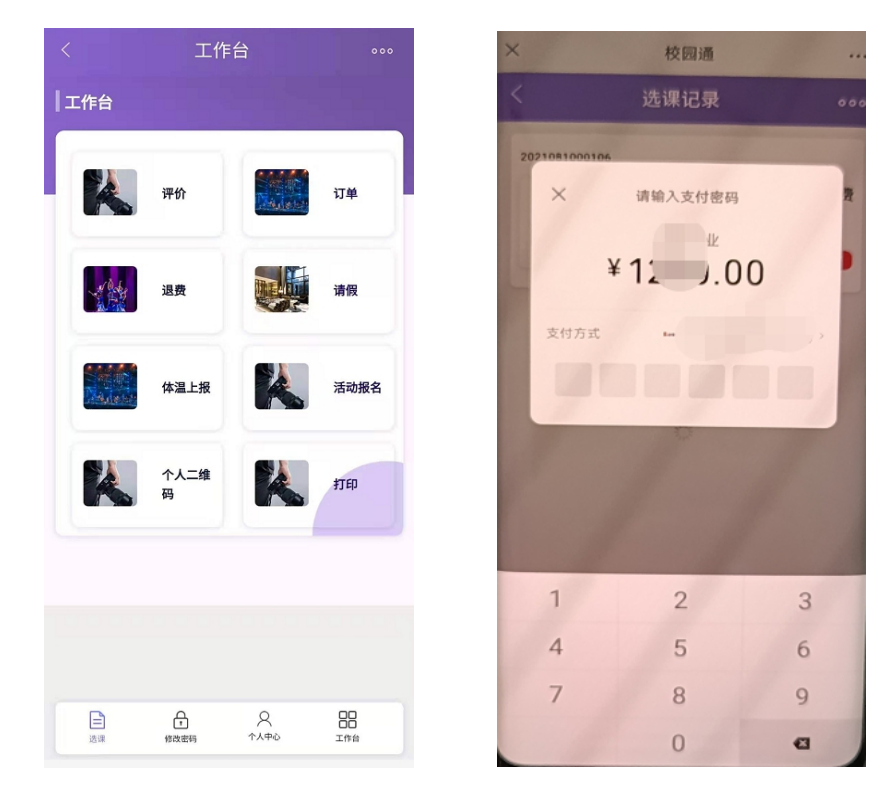

# 技术支持电话: 010-83167286

13501222713